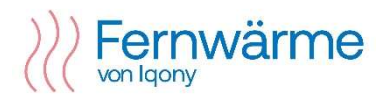

## **Bedienungsanleitung**

Für die Nutzung des Portals vom Statistischen Bundesamtes "DESTATIS" und der "GENESIS-Online-Datenbank", hier die Nachvollziehbarkeit und Anzeige des Preisindizes für "Kesselkohle".

Wählen Sie die Web-Adresse <u>www.destatis.de</u> in Ihrer Web-Browser-Anwendung.

| ← - | » ( | C ( | â | destatis.de/DE/Home/_inhalt.html |          |               |                  |        |                     |
|-----|-----|-----|---|----------------------------------|----------|---------------|------------------|--------|---------------------|
|     |     |     |   | D                                | Karriere | Online melden | Barrierefreiheit | ₩<br>Q | ⊕ English<br>⊟ Menü |
|     |     |     |   | Statistisches Bundesamt          |          |               |                  | - •    |                     |

Akzeptieren Sie die Verwendung von Cookies, lehnen diese ab oder bestätigen Sie mit Ihrer Auswahl.

| • Um Ihre Nutzendenaktivität auf unserer Webse<br>verwenden wir mit Ihrer <b>Einwilligung</b> den Dien | ite zu messen und die Funktionen unserer Webseite zu verbessern,<br>st Mato <mark>m</mark> o. |
|----------------------------------------------------------------------------------------------------|-----------------------------------------------------------------------------------------------|
| Hierzu speichern wir Informationen wie z.B. Co<br>erforderliche Informationen auf Ihrem Endger         | okies auf Ihrem Endgerät und greifen ausschließlich auf für den Zweck<br>it zu.               |
| • Die erhobenen Daten werden nicht mit Dritten                                                         | geteilt und maximal 30 Tage in pseudonymisierter Form gespeichert.                            |
| Ihre Einwilligung können Sie mit Wirkung für d                                                         | ie Zukunft jederzeit unter " <mark>Datenschutzeinstellungen"</mark> widerrufen.               |
| Unser Impressum finden Sie hier: Impressum                                                             |                                                                                               |
| Weitere Informationen zum Datenschutz erhalten S                                                       | ie über den folgenden Link: <u>Datenschutz</u>                                                |
| Statistik-Tracker                                                                                      |                                                                                               |
|                                                                                                    |                                                                                               |

Wechseln Sie anschließend zur "GENESIS-Online-Datenbank" auf der Startseite des Statistischen Bundesamtes über die Schaltfläche:

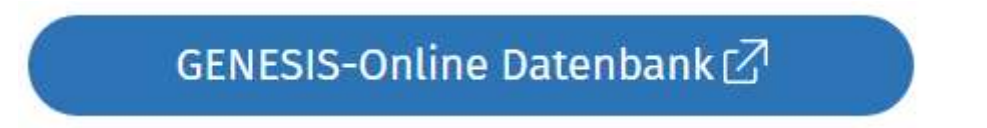

| → C In =• www-genesis.des | atis.de/genesis/online                                   | ≡ Menü Anmeldung Hitre English                                                                                             |  |
|---------------------------|----------------------------------------------------------|----------------------------------------------------------------------------------------------------|--|
|                           |                                                          | Die Datenbank<br>des Statistischen Bundesamtes                                                                             |  |
|                           | Datenbank durchsud                                       | then                                                                                                    |  |
|                           | TOP 5 Tabellen<br>61111-0002 Verbraucherpreisindex 81000 | -0002 VGR des Bundes 45212-0005 Umsatz im Einzelthandel 61111-0001 Verbraucherpreisindex Jahre 51000-0017 Aus- und Einfuhr |  |

Sie werden dann auf die Startseite des Kunden-Portals des Statistischen Bundesamtes geleitet.

Sie befinden sich nun auf der Startseite der "GENESIS-Online-Datenbank" des Statistischen Bundesamtes. Hier haben Sie nun die Möglichkeit, sich über den Menupunkt "Hilfe" mit der Handhabung der Internetseiten des Statistischen Bundesamtes vertraut zu machen.

| ← → ♂ ⋒ 😄 www-genesis.destatis.de/ge | enesis/online?Menu=Hilfe#abreadcrumb                       | ☆ |
|--------------------------------------|------------------------------------------------------------|---|
|                                      | DESTATIS<br>Statistisches Bundesamt = Menü Anmeldung Hitte |   |
|                                      | GENESIS-ONLINE                                             |   |
|                                      |                                                            |   |
|                                      | Datenbank durchsuchen                                      |   |
|                                      |                                                            |   |
|                                      | Startseite → Hilfe                                         |   |
|                                      | Hier gelangen Sie zu unseren FAQs                          |   |
|                                      | Hilfe                                                      |   |

Sie können aber auch direkt mit der Eingabe des entsprechenden Index weiter wie folgt vorgehen: Tragen Sie dazu in dem Eingabefeld zur Suche den Tabellen-Code (z.B. 61411-0004) ein. Dieser Tabellen-Code ist auch in Ihrem Preisblatt genannt.

|            | Die Datenba           | nk        |   |
|------------|-----------------------|-----------|---|
|            | des Statistischen Bur | ndesamtes |   |
| 61411-0004 |                       |           | × |
|            |                       |           | ^ |

Bestätigen Sie Ihre Eingabe mit der Enter-Taste. Die folgende Suche findet den entsprechenden Verweis auf die gesuchte Tabellen und zeigt diesen mit dem Code "61411-0004" und der Bezeichnung

"Index der Einfuhrpreise: Deutschland, Monate, Güterverzeichnis (GP2009 2-/3-/4-Steller/Sonderpositionen)" an.

| Startseite 🕂   | Suche                       |                                            |                               |         |
|----------------|-----------------------------|--------------------------------------------|-------------------------------|---------|
| Suchb          | egriff "61411-000           | 4"                                         |                               |         |
|                | TABELLEN (1)                | STATISTIKEN (0)                            | MERKMALE (0)                  |         |
| Tabell         | en                          |                                            |                               |         |
|                |                             |                                            |                               |         |
| Code           | Inhalt                      |                                            |                               |         |
| 61411-<br>0004 | Index der Einfuhrpreise: De | utschland, Monate, Güterverzeichnis (GP200 | 9 2-/3-/4-Steller/Sonderposit | tionen) |

Wählen Sie nun den Code "61411-0004" mit dem Mauszeiger . Die Auswahl wird deutlich, in dem sich der Zeiger über dem Code in eine Hand verwandelt. Bestätigen Si die Auswahl dann über einen Mausklick.

| <b>61411-0004:</b><br>Index der Einfuh<br>Güterverzeichnis                                                    | rpreise: De<br>(GP2009 2                               | utschland, Monate,<br>2-/3-/4-Steller/Sonderpositionen)                                                                                    |                |
|----------------------------------------------------------------------------------------------------|--------------------------------------------------------|----------------------------------------------------------------------------------------------------|----------------|
| Verfügbarer Zeitraum: Ja                                                                                      | nuar 1962 - De:                                        | rember 2023                                                                                                    |                |
| Wenn Sie die <b>Tabelle nic</b>                                                                               | <b>ht verändern</b> m                                  | öchten, können Sie den Werteabruf direkt <b>STARTEN</b>                                                                                    |                |
| Neben Auswahlmöglichk<br>per <b>Drag&amp;Drop</b> in eine a<br>Die Veränderungen könn<br><b>Tabellenaufba</b> | eiten (wie z.B. d<br>ndere Tabellen;<br>en auch über d | er Zeit) können Tabellenelemente, die sich bei Mouseover verfärben,<br>bosition verschoben werden.<br>ie Tabellenvorschau verfolgt werden. |                |
| Position                                                                                                    | Code                                                   | Inhalt                                                                                                    | Ausprägungen   |
|                                                                                                    | 614 <mark>11</mark>                                    | Index der Einfuhrpreise                                                                                                    |                |
|                                                                                                    | DINSG                                                  | Deutschland insgesamt                                                                                                    |                |
|                                                                                                    | PRE004                                                 | Index der Einfuhrpreise                                                                                                    |                |
|                                                                                                    | JAHR                                                   | Jahr (1)                                                                                                    | ZEIT AUSWÄHLEN |
|                                                                                                    | MONAT                                                  | L Monate (12)                                                                                                    | AUSWÄHLEN      |
|                                                                                                    | GP09X2                                                 | GP2009 (2-Steller): Ein- und Ausfuhrpreise (33) 🗸                                                                                          | AUSWÄHLEN      |
|                                                                                                    |                                                        |                                                                                                    |                |
|                                                                                                    | ZURÜCKSETZ                                             | EN VORSCHAU AN                                                                                                    | WERTEABRUF     |

Nun können Sie die Ausgabe der Daten gestalten. Wählen Sie über die Schaltfläche "**Zeit auswählen**" unter der Überschrift "**Ausprägungen**" und wählen Sie den gewünschten Anzeigezeitraum aus (z.B. 2022, 2023).

| Startsei                                                                                                    | e → Suche → Tabellenaurbau → Zeitauswani                                                                                                |
|----------------------------------------------------------------------------------------------------|----------------------------------------------------------------------------------------------------|
| Verfüg                                                                                                    | barer Zeitraum: 1962 - 2023                                                                                                    |
| Aus                                                                                                    | wahl                                                                                                    |
| and the second second sec |                                                                                                    |
|                                                                                                    | -                                                                                                    |
|                                                                                                    | -<br>verfijdharen Zeitandahen                                                                                                    |
| O Alle                                                                                                    | verfügbaren Zeitangaben                                                                                                    |
| ○ Alle<br>○ Die<br>○ Zeit                                                                                                    | verfügbaren Zeitangaben<br>l <b>etzten 1</b> Zeitangaben<br>angaben <b>zwischen</b> (lahr) und (lah                                     |
| <ul> <li>Alle</li> <li>Die</li> <li>Zeit</li> <li>Bes</li> </ul>                                                                                                    | verfügbaren Zeitangaben<br>l <b>etzten 1</b> Zeitangaben<br>angaben <b>zwischen</b> (Jahr) und (Jah<br>t <b>immte</b> Zeitangabe        |
| <ul> <li>Alle</li> <li>Die</li> <li>Zeit</li> <li>Bes</li> </ul>                                                                                                    | verfügbaren Zeitangaben<br><b>letzten 1</b> Zeitangaben<br>angaben <b>zwischen</b> (Jahr) und (Jah<br>t <b>immte</b> Zeitangabe<br>2023 |

Bestätigen Sie Ihre Auswahl mit der Schaltfläche "Übernehmen" am Ende der Seite per Mausklick.

| Position | Code   | Inhalt                                            | Ausprägungen   |
|----------|--------|---------------------------------------------------|----------------|
|          | 61411  | Index der Einfuhrpreise                           |                |
|          | DINSG  | Deutschland insgesamt                             |                |
|          | PRE004 | Index der Einfuhrpreise                           |                |
|          | JAHR   | Jahr (2)                                          | ZEIT AUSWÄHLEN |
|          | MONAT  | └ Monate (12)                                     | AUSWÄHLEN      |
|          | GP09X2 | GP2009 (2-Steller): Ein- und Ausführpreise (33) 🗸 | AUSWÄHLEN      |
| 1        |        |                                                   |                |

Sie gelangen wieder auf das übergeordnete Auswahlmenu.

Die Auswahl der Monatsangaben verändern Sie bitte nicht.

<u>Ändern</u> Sie bitte die Selektionsmöglichkeit Auswahl "GP2009 (2-Steller): Ein- und Ausfuhrpreise (33)" in die Auswahl "GP2009 (2-Steller): Ein- und Ausfuhrpreise (744)" ab und bestätigen Sie Ihre Auswahl mit der Schaltfläche "**auswählen**".

Mit der nächsten Seite werden Sie nun aufgefordert, die gewünschte Ausprägung des Index festzulegen.

| Ausprägungen       |            |               |                                                 |
|--------------------|------------|---------------|-------------------------------------------------|
| Filteroptionen     | Wenn Sie k | ceine Auswahl | treffen, werden alle Ausprägungen ausgegeben!   |
|                    |            | Code          | Inhalt                                          |
|                    |            | GIDX07        | Gesamtindex ohne Mineralölerzeugnisse           |
| Kriterium          |            | GIDX08        | Gesamtindex ohne Erdöl und Mineralölerzeugnisse |
| ○ Code<br>○ Inhalt |            | GIDX12        | Erzeugnisse der Energieproduzenten              |
| • fachlich         |            | GIDX13        | Erzeugnisse der Vorleistungsgüterproduzenten    |

Tragen Sie bitte nun in das Eingabefeld "**Ausprägungen**" / "**Auswahl**" den nachfolgenden Code für den Index Kesselkohle "GP09-0510105" ein. Klicken Sie mit der Maus unter der Rubrik "**Kriterium**" die Möglichkeit "**Code**" an und bestätigen Sie Ihre Eingabe mit der Enter-Taste.

| Ausprägungen   |            |                  |                              |                   |      |  |
|----------------|------------|------------------|------------------------------|-------------------|------|--|
| Filteroptionen | Wenn Sie k | eine Auswahl 1   | treffen, werden alle Auspräg | ungen ausgegeben! |      |  |
| Augushi        |            | Codev            | Inhalt                       |                   |      |  |
| *GP09-0510105* |            | GP09-<br>0510105 | Kesselkohle                  |                   |      |  |
| Kriterium      |            |                  |                              |                   |      |  |
| Code           |            |                  |                              |                   |      |  |
| O Inhalt       |            |                  |                              |                   |      |  |
| ○ fachlich     |            |                  |                              |                   |      |  |
|                |            |                  |                              |                   |      |  |
|                |            | ÜBERN            | EHMEN                        | ABBRE             | CHEN |  |

Wählen Sie diese Position über Mausklick aus (Haken) und bestätigen Sie Ihre Eingabe wiederum mit dem nebenstehenden Button "**Übernehmen**". Sie werden wieder auf die Seite "**Tabellenaufbau**" geleitet, auf der Sie Ihre bisher getroffene Auswahl mit der Schaltfläche "**Werteabruf**" starten können.

| Position | Code   | Inhalt                                                 | Ausprägungen |
|----------|--------|--------------------------------------------------------|--------------|
|          | 61411  | Index der Einfuhrpreise                                |              |
|          | DINSG  | Deutschland insgesamt                                  |              |
|          | PRE004 | Index der Einfuhrpreise                                |              |
|          | JAHR   | Jahr (2)                                               | ZEIT AUSWÄHL |
|          | MONAT  | L Monate (12)                                          | AUSWÄHLEN    |
|          | GP09W7 | GP2009 (Sonderpositionen): Einfuhrpreise (1 von 744) 🗸 | AUSWÄHLEN    |

Das Ergebnis Ihrer Auswahl wird Ihnen auf der nächsten Internetseite angezeigt:

| Startseite → Suche → Tabellenaufbau → Ergebnis                                                              |                         |         |       |                      |       |       |       |          |           |         |          |          |       |  |
|----------------------------------------------------------------------------------------------------|-------------------------|---------|-------|----------------------|-------|-------|-------|----------|-----------|---------|----------|----------|-------|--|
| Tabelle                                                                                                    |                         |         |       |                      |       |       |       | DIAGRAMM |           |         |          |          |       |  |
| Downloads: xLSX                                                                                             | CSV FLAT XML            |         | Opti  | onen:                | Q     |       |       |          |           |         |          |          |       |  |
| Index der Einfuhrpreise: Deutschland, Monate,<br>Güterverzeichnis (GP2009 2-/3-/4-Steller/Sonderpositionen) |                         |         |       |                      |       |       |       |          |           |         |          |          |       |  |
| Index der Einfuhrpr<br>Deutschland<br>Index der Einfuhrpr                                                   | eise<br>eise (2015=100) |         |       |                      |       |       |       |          |           |         |          |          |       |  |
| GP2000 (Sondernositionen): Finfuhroreise                                                                    |                         |         |       |                      | 2023  |       |       |          |           |         |          |          |       |  |
| or 2007 (Sonderpos                                                                                          | Januar                  | Februar | März  | April                | Mai   | Juni  | Juli  | August   | September | Oktober | November | Dezember |       |  |
| GP09-0510105                                                                                                | Kesselkohle             | 340,0   | 288,2 | 266 <mark>,</mark> 9 | 244,6 | 223,9 | 219,1 | 193,5    | 204,7     | 219,3   | 240,8    | 223,6    | 212,5 |  |

In der Auswertung sind nun die Daten der vorher selektierten Auswahl ersichtlich.

Sie haben nun die Möglichkeit, sich die Ergebnisse in verschiedenen Dateiformaten zu exportieren. Zusätzlich können die Daten in Form eines Graphen über die Schaltfläche "**Diagramm**" angezeigt werden.